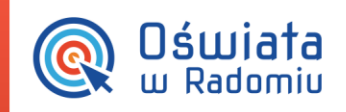

Porada

# Jak utworzyć opłatę dofinansowaną przez Miejski Ośrodek Pomocy Społecznej?

Dofinansowanie opłaty żywieniowej przez Miejski Ośrodek Pomocy Społecznej w Radomiu wynosi 3,5 zł dziennie. Pozostałą kwotę- 3,5 zł płacą rodzice. Kwota jaką opłaca MOPS jest regulowana za rzeczywiście wykorzystane posiłki po upływie miesiąca, natomiast rodzic uiszcza należność z góry i przysługuje mu odpis za niewykorzystaną kwotę w miesiącu następnym.

Z tego powodu dzieciom, których żywienie jest dofinansowywane, należy przypisać dwie opłaty żywieniowe- jedną do uregulowania przez MOPS, drugą przez rodzica.

1. Z uwagi na to, że jedna z opłat będzie naliczana z góry, a druga z dołu w **Ustawienia/Ustawienia** systemu/Ustawienia naliczania należy wybrać opcję Naliczania z wyborem opłat.

| Ustawienia kwitków Ustawi         | ienia haseł Ustawienia naliczania Pozostałe     |
|-----------------------------------|-------------------------------------------------|
|                                   |                                                 |
| Ustawienia naliczania             |                                                 |
| Zapisywanie naliczeń:             | 1) wszystkie na jakie dziecko jest zapisane     |
| Aktualizacja naliczeń:            | 1) najpierw pomniejsz umorzenia a potem zapłaty |
| Naliczanie z wyborem opłat:       |                                                 |
| Przesuń odpis gdy miesiąc wolny:  |                                                 |
| Rozliczenie wakacyjne:            |                                                 |
| Rozliczenie końcowe hurtowe:      |                                                 |
| Termin płatności bez zmian w przy | ypadku, gdy termin przypada na miesiąc wolny: 🗹 |
| Gdy termin płatności przypada w   | sobotę, pozostaw bez zmian: 🔲                   |
| Ustawienia odsetek                |                                                 |
| Odsetki łącznie:                  |                                                 |
| Kwota graniczna:                  | 0.00                                            |
| -                                 |                                                 |
|                                   | Naliczanie z wyborem opłat                      |
|                                   |                                                 |
|                                   |                                                 |
|                                   |                                                 |

Dla rozwoju Mazowsza rojekt współfinansowany przez Unię Europejską ze środków Europejskiego Funduszu Rozwoju Regionalnego w ramach Regionalnego Programu Operacyjnego Województwa Mazowieckiego 2007-2013 omia

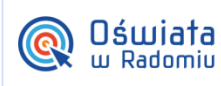

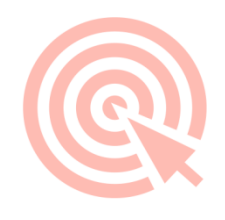

📩 Nowy 2. Z głównego panelu w **Ustawienia/Rodzaje opłat** poprzez kliknięcie przycisku

należy

utworzyć opłatę, której parametry przedstawia poniższy zrzut. Będzie to opłata wnoszona przez Miejski Ośrodek Pomocy Społecznej- naliczana z dołu.

| 2= | Rodzaje | opłat |
|----|---------|-------|
|----|---------|-------|

| Rodzaj opłaty:                          | Posiłek                            | ۲   |
|-----------------------------------------|------------------------------------|-----|
| azwa:                                   | MOPS                               | -   |
| Sposób naliczania:                      | Opłata dzienna - za faktyczny czas | T   |
| Valiczanie odpisu:                      |                                    |     |
| Konto bankowe dla przypisu:             | Nie powiązano.                     | ۵ 🌒 |
| )dsetki na to samo konto:               |                                    |     |
| Priorytet opłaty:                       | 0 - najniższy                      | ×   |
| riorytet nadpłaty:                      | 0 - najniższy                      | ۲   |
| ofinansowanie:                          |                                    |     |
| 1000 100 100 100 100 100 100 100 100 10 | (T2)                               |     |

## Tworzenie nowej opłaty MOPS

W Ustawieniach opłaty MOPS parametry należy ustawić według poniższego zrzutu\*:

| Ustawienia dotyczą przypisu:      |                                    |                                 |                                 |            |
|-----------------------------------|------------------------------------|---------------------------------|---------------------------------|------------|
| Nazwa przypisu:                   | MOPS                               |                                 |                                 |            |
| Rodzaj opłaty:                    | Posiłek                            |                                 |                                 |            |
| Sposób naliczania opłaty:         | Opłata dzienna - za faktyczny czas |                                 |                                 |            |
| Daty obowiązywania ustawień       |                                    |                                 | Ustawienia naliczania           |            |
| Początek obowiązywania ustawień:  | 2014-10-01                         |                                 | Płatne do dnia:                 | 10 🔻       |
| Koniec obowiązywania ustawień:    | 2015-06-30                         |                                 | Miesiąc płatności:              | następny 🔻 |
| Dla wybranych dat przypis ma być: | aktywny 🔻                          |                                 | Przesuń gdy miesiąc wolny:      |            |
|                                   |                                    |                                 | W dzień wolny przesuń termin:   | w przód 🔻  |
| Kwoty przypisu                    |                                    |                                 | Ustawienia przypisu             |            |
| Kwota za dzień:                   | 3,50                               |                                 | Naliczaj odsetki za zwłokę:     |            |
| Typ dofinansowania:               | procent                            |                                 |                                 |            |
| Procent dofinansowania:           | 100                                |                                 |                                 |            |
| Zaokrąglanie kwot:                | nie zaokrąglaj 🔻                   |                                 |                                 |            |
| Sposób zaokrąglania:              | najbliższa wartość.                |                                 |                                 |            |
| Dni obowiązywania                 |                                    |                                 | Zgłaszanie nieobecności w panel | lu rodzica |
| - poniedziałek:                   |                                    |                                 | Możliwość zgłaszania:           |            |
| - wtorek:                         |                                    |                                 |                                 |            |
| - środa:                          |                                    |                                 |                                 |            |
| - czwartek:                       |                                    |                                 |                                 |            |
| - piątek:                         |                                    |                                 |                                 |            |
| - sobota:                         |                                    |                                 |                                 |            |
| - niedziela:                      |                                    |                                 |                                 |            |
|                                   |                                    | Ustawienia opła                 | ty MOPS                         |            |
| Jak utwo                          | rzyć opłatę dofinar                | owaną przez Miejski C<br>str. 2 | )środek Pomocy Społec           | cznej?     |

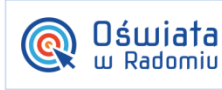

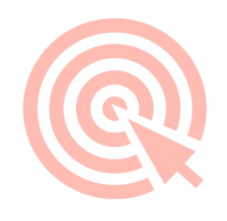

🖹 Nowy należy

3. Z głównego panelu w **Ustawienia/Rodzaje opłat** poprzez kliknięcie przycisku należy utworzyć kolejną opłatę, której parametry przedstawia poniższy zrzut. Będzie to opłata wnoszona przez rodziców- naliczana z góry.

| 🗈 Rodzaje opłat             |                               |                |   |  |
|-----------------------------|-------------------------------|----------------|---|--|
| 🖹 Edytuj 📙 Zapisz 🛱 Zap     | pisz i zamknij 🦙 Anuluj 👎     | Powrót         |   |  |
| Dane przypisu               |                               |                |   |  |
| Rodzaj opłaty:              | Posiłek                       | T              |   |  |
| Nazwa:                      | MOPS-Rodzice                  |                | 8 |  |
| Sposób naliczania:          | Opłata dzienna - naliczana za | a obecność 🛛 🔻 |   |  |
| Konto bankowe dla przypisu: | Nie powiązano.                | P 🦪            |   |  |
| Odsetki na to samo konto:   |                               |                |   |  |
| Priorytet opłaty:           | 0 - najniższy                 | •              |   |  |
| Priorytet nadpłaty:         | 0 - najniższy                 | •              |   |  |
| Dofinansowanie:             |                               |                |   |  |
| Aktywna:                    |                               |                |   |  |
| Nazwa dla rodziców:         | MOPS-Rodzice                  |                |   |  |

#### Tworzenie opłaty MOPS- Rodzice

## W Ustawieniach opłaty MOPS- Rodzice parametry należy ustawić według poniższego zrzutu\*:

| ostawienia docyczą przypisu.      |                                        |                                              |
|-----------------------------------|----------------------------------------|----------------------------------------------|
| Nazwa przypisu:                   | MOPS-Rodzice                           |                                              |
| Rodzaj opłaty:                    | Posiłek                                |                                              |
| Sposób naliczania opłaty:         | Opłata dzienna - naliczana za obecność |                                              |
| Daty obowiązywania ustawień       |                                        | Ustawienia naliczania                        |
| Początek obowiązywania ustawień:  | 2014-10-01                             | Płatne do dnia:                              |
| Koniec obowiązywania ustawień:    | 2015-06-30                             | Miesiąc płatności: bieżący 🔻                 |
| Dla wybranych dat przypis ma być: | aktywny                                | Przesuń gdy miesiąc wolny:                   |
|                                   |                                        | W dzień wolny przesuń termin: w przód 🔻      |
|                                   |                                        | Kiedy naliczyć odpis: w miesiącu następnym 🔻 |
| Kwoty przypisu                    |                                        | Ustawienia przypisu                          |
| Kwota za posiłek:                 | 3,50                                   | Naliczaj odsetki za zwłokę:                  |
| Maksymalna kwota miesięczna:      | 0                                      | Tylko podstawa dla odpisu:                   |
| Zaokrąglanie kwot:                | nie zaokrąglaj 🔻                       |                                              |
| Sposób zaokrąglania:              | najbliższa wartość 🔹 🔻                 |                                              |
| Inne zaokrąglanie odpisu:         |                                        |                                              |
| Dni obowiązywania                 |                                        | Zgłaszanie nieobecności w panelu rodzica     |
| - poniedziałek:                   |                                        | Możliwość zgłaszania:                        |
| - wtorek:                         |                                        |                                              |
| - środa:                          |                                        |                                              |

## Jak utworzyć opłatę dofinansowaną przez Miejski Ośrodek Pomocy Społecznej?

str. 3

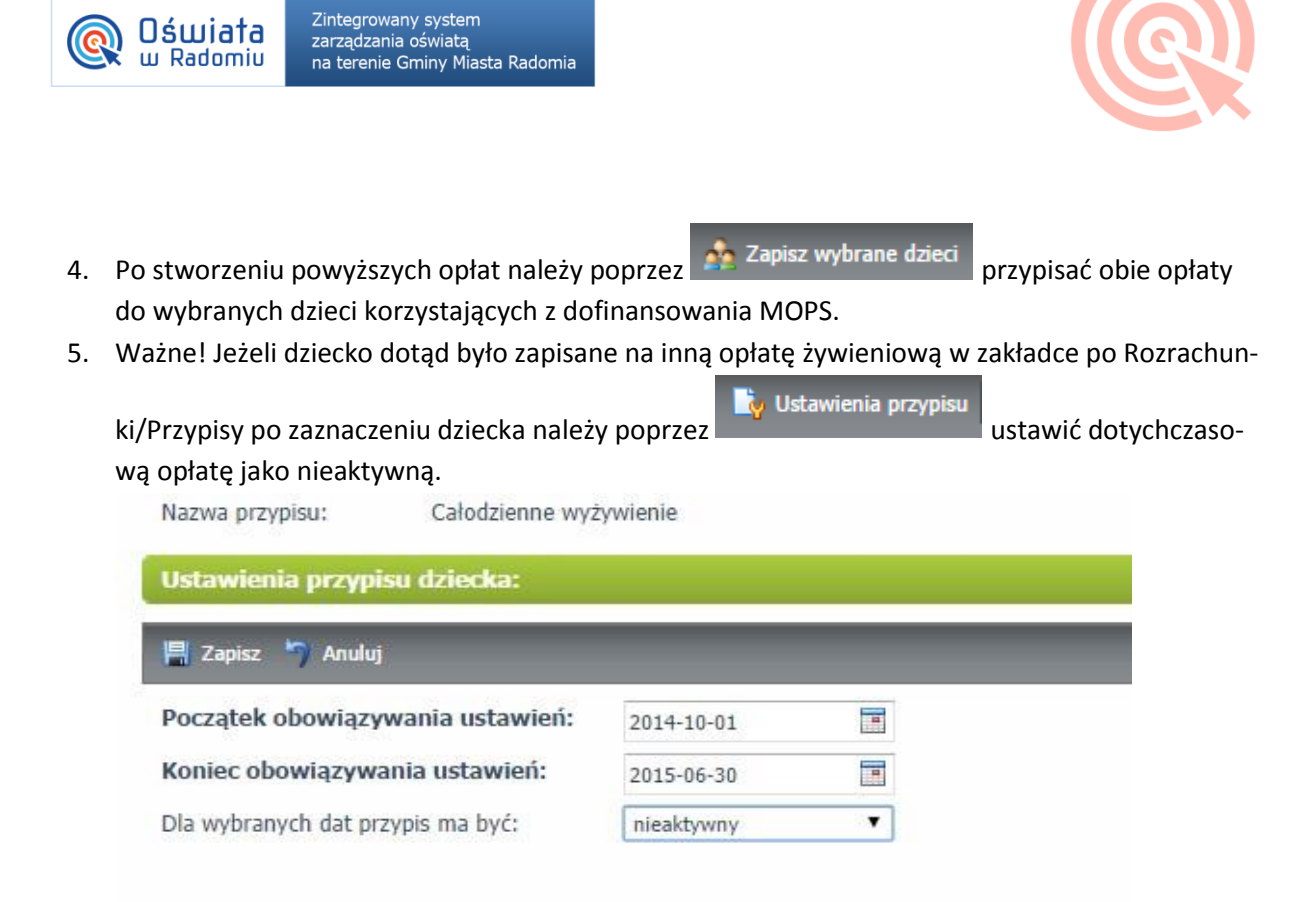

#### Ustawienie nieaktywności dotychczasowej opłaty żywieniowej

6. Naliczenie opłaty dofinansowanej przez MOPS jest dwuetapowe. Na początku miesiąca, podczas naliczenia opłaty z góry (np. 1 października naliczam opłatę za październik) po kliknięciu

Nalicz system proponuje mi wybór opłat jakie chcę naliczyć, należy wówczas znaczyć wszystkie opłaty naliczane z góry, jak na poniższym zrzucie:

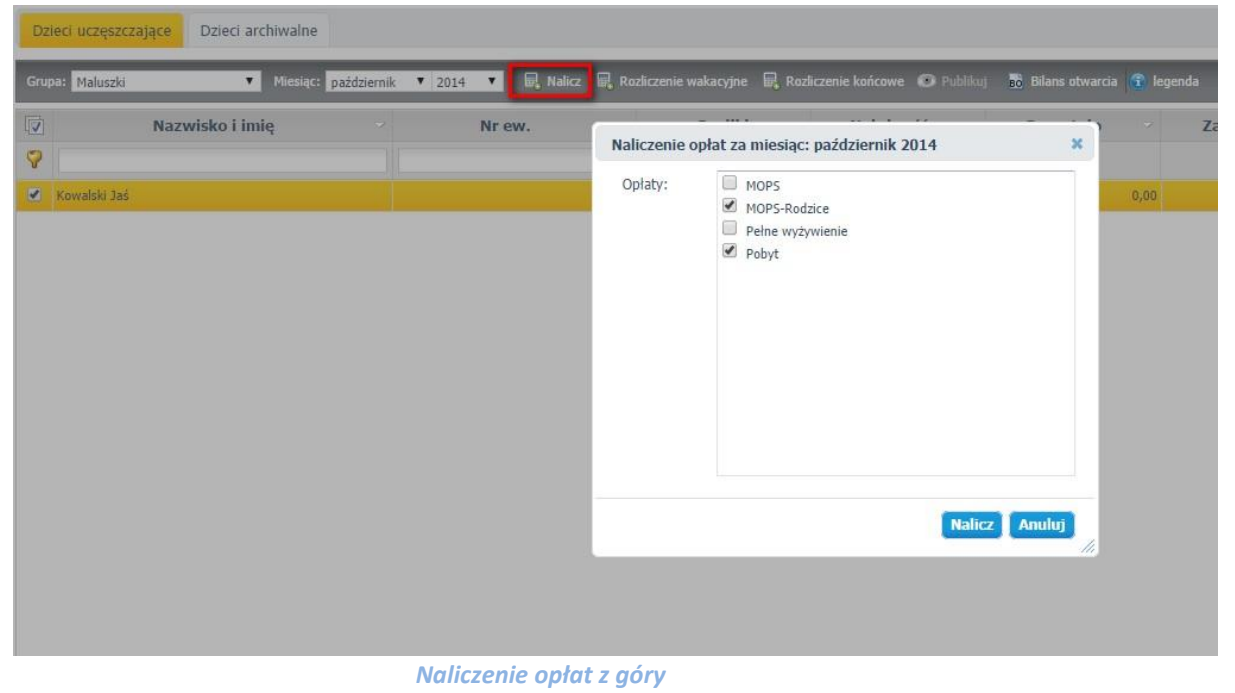

Jak utworzyć opłatę dofinansowaną przez Miejski Ośrodek Pomocy Społecznej?

str. 4

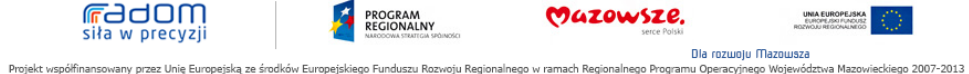

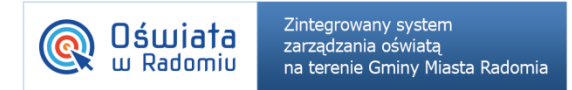

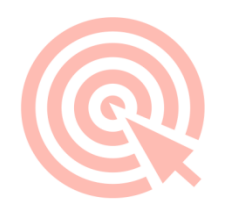

## W efekcie w indywidualnym rozliczeniu dziecka otrzymujemy następujące dane :

| Mies | siąc: październik 🔻 2014 🔻   | 🕄 legen    | da            |        |               |          |               |         |               |         |           |
|------|------------------------------|------------|---------------|--------|---------------|----------|---------------|---------|---------------|---------|-----------|
| 1    | Przypis 🗢                    | Termin     | Należność     | Zniżka | Dofinans.     | Odpis    | Umorzenie     | Odsetki | Do<br>zapłaty | Zapłata | Pozostało |
| -    | Okres: 2014-10               |            |               |        |               |          |               |         |               |         |           |
| 1    | MOPS-Rodzice                 | 2014-10-10 | 80,50         | 0,00   | 0,00          | 0,00     | 0,00          | 0,00    | 80,50         | 0,00    | 80,50     |
|      | Pobyt                        | 2014-10-10 | 115,00        | 0,00   | 0,00          | 0,00     | 0,00          | 0,00    | 115,00        | 0,00    | 115,00    |
|      | Narastająco                  |            | 195,50        | 0,00   | 0,00          | 0,00     | 0,00          | 0,00    | 195,50        | 0,00    | 195,50    |
|      | Nalicz 📕 Anuluj naliczenia 귏 | Umórz 🔏    | Anuluj umorzo | enia   | 80,50         | Zapłać 🧯 | 📋 Lista wpłat |         |               |         |           |
|      | 0,00 📥 Zwróć 🛵 Lista         | zwrotów    | Przeksięguj   | Lista  | orzeksięgowań |          |               |         |               |         |           |

Natomiast pod koniec miesiąca, po uzupełnieniu /wczytaniu wszystkich obecności (np. 30 października)

przy wybranym miesiącu rozliczenia Październik 2014 ponownie klikam Tutaj z listy należy wybrać **TYLKO** opłatę MOPS- płatną z dołu za faktyczny czas.

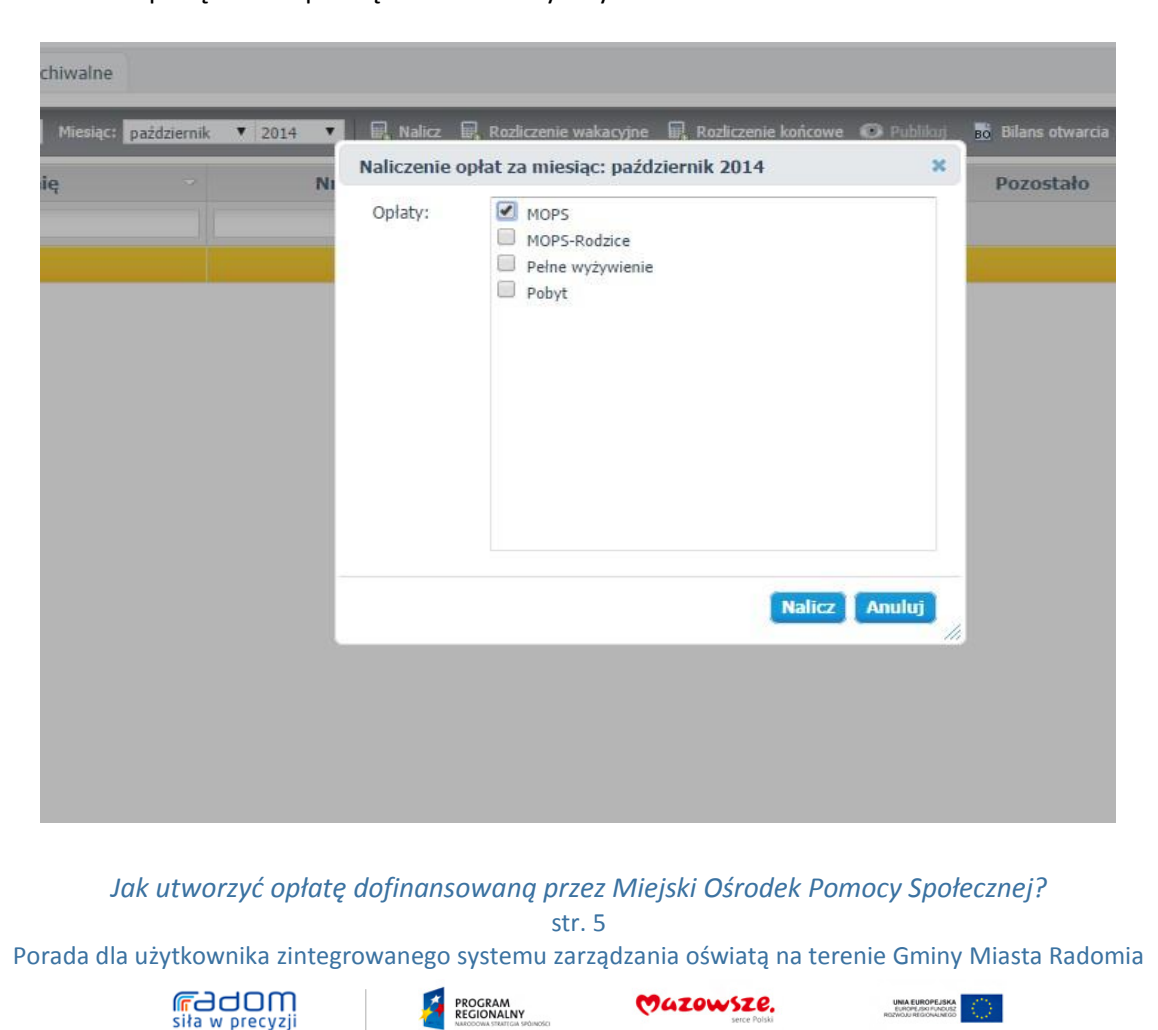

Dia rozwoju Mazowsza
Projekt współfinansowany przez Unię Europejską ze środków Europejskiego Funduszu Rozwoju Regionalnego w ramach Regionalnego Programu Operacyjnego Województwa Mazo

eckiego 2007-2013

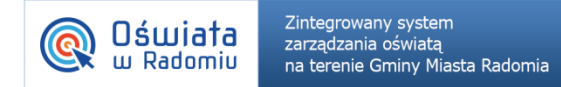

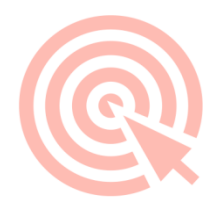

| Miesia | c: październik 🔻 2014 🔻 | 🕄 legen    | da        |        |           |       |           |         |               |         |           |
|--------|-------------------------|------------|-----------|--------|-----------|-------|-----------|---------|---------------|---------|-----------|
| 7      | Przypis                 | Termin     | Należność | Zniżka | Dofinans. | Odpis | Umorzenie | Odsetki | Do<br>zapłaty | Zapłata | Pozostało |
| - (    | Okres: 2014-10          | 2014-11-10 | 56.00     | 0.00   | 56.00     | 0.00  | 0.00      | 0.00    | 0.00          | 0.00    | 0.01      |
| 1      | 10PS-Rodzice            | 2014-10-10 | 80,50     | 0,00   | 0,00      | 0,00  | 0,00      | 0,00    | 80,50         | 80,50   | 0,0       |
| ) F    | obyt                    | 2014-10-10 | 115,00    | 0,00   | 0,00      | 0,00  | 0,00      | 0,00    | 115,00        | 115,00  | 0,0       |
|        |                         |            | 254 50    |        | 50.00     |       | 0.00      |         | 405.50        | 105 50  |           |
|        | Narastająco             |            | 251,50    | 0,00   | 56,00     | 0,00  | 0,00      | 0,00    | 195,50        | 195,50  | 0,00      |

W efekcie w indywidualnym rozliczeniu dziecka otrzymujemy następujące dane :

7. Przedstawiony sposób naliczenia opłaty za posiłek dofinansowany przez MOPS umożliwia stworzenie zestawienia opłat dla Ośrodka Pomocy Społecznej.

W Zakładce **Wydruki/Zestawienie kosztów wyżywienia dla Ośrodka Pomocy Społecznej** po wybraniu odpowiednich parametrów dla wydruku:

| 📇 Drukuj 🛛 📙 PDF                                                        | 🛐 XLS 🕐 RTF                                                                                           |
|-------------------------------------------------------------------------|----------------------------------------------------------------------------------------------------|
| Grupa:<br>Od miesiąca:<br>Do miesiąca:<br>Rodzaj opłat:<br>Lista opłat: | Maluszki   październik   2014   październik   2014   Wszystkie   Wszystkie   Umorzono   Wumer decyzji |
| Opłaty razem:<br>Miejsce na podpis:                                     |                                                                                                    |
| Pokazuj wypisanych:                                                     |                                                                                                    |

Jak utworzyć opłatę dofinansowaną przez Miejski Ośrodek Pomocy Społecznej?

str. 6

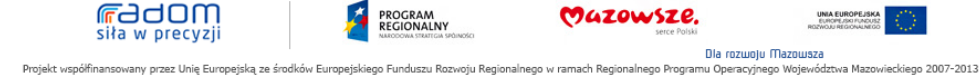

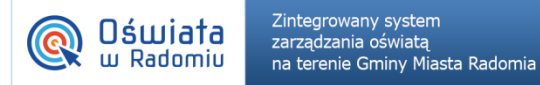

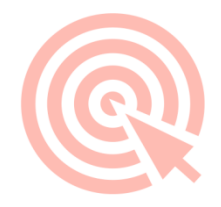

## Generowany jest wydruk zawierający podsumowanie kosztów:

#### Zestawienie kosztów dofinansowania

za okres od październik 2014 do październik 2014, grupa: Maluszki dotyczy opłat: MOPS

| Lp           | Nazwisko i imię | Naliczenie | Odpis | Odsetki | Zapłacono | Umorzono | Do zapłaty | Numer decyzji |
|--------------|-----------------|------------|-------|---------|-----------|----------|------------|---------------|
| 1            | Kowalski Jaś    | 56,00      | 0,00  | 0,00    | 0,00      | 0,00     | 56,00      |               |
| 9 - 2<br>- 2 | razem:          | 56,00      | 0,00  | 0,00    | 0,00      | 0,00     | 56,00      |               |

sporządził

Wydruk Zestawienia kosztów wyżywienia dla OPS

\*Wybór ustawień pól oznaczonych na czerwono jest zależny od ustaleń przyjętych w przedszkolu, zrzut jest proponowanym rozwiązaniem.

Jak utworzyć opłatę dofinansowaną przez Miejski Ośrodek Pomocy Społecznej?

str. 7

Porada dla użytkownika zintegrowanego systemu zarządzania oświatą na terenie Gminy Miasta Radomia

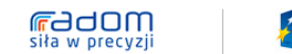

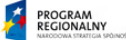

50 SO

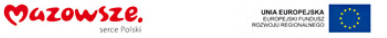

Dia rozunju Mazousza
Projekt współfinansowany przez Unię Europejską ze środków Europejskiego Funduszu Rozwoju Regionalnego w ramach Regionalnego Programu Operacyjnego Województwa Mazowieckiego 2007-2013